# Configurazione 802.1X su serie RV320 e RV325 VPN Router

# Obiettivo

Questo articolo spiega come configurare 802.1X sui router VPN serie RV32x.

# Introduzione

802.1X è una tecnologia di controllo degli accessi alla rete basata sulle porte che viene utilizzata per autenticare le periferiche in una rete. 802.1X è composto da tre parti. L'utente o il client (chiamato il supplicant) che desidera essere autenticato, il server (server RADIUS) che elabora l'autenticazione e il dispositivo che si trova nel mezzo (in questo caso il router RV32x) hanno chiamato l'autenticatore che consente la comunicazione tra il server di autenticazione e i supplicant.

### Dispositivi interessati

- RV320 Dual WAN VPN Router
- RV325 Gigabit Dual WAN VPN Router

#### Versione del software

• v1.1.0.09

#### Configurazione 802.1X

Passaggio 1. Accedere all'utility di configurazione Web e scegliere **Gestione porte > Configurazione 802.1X**.

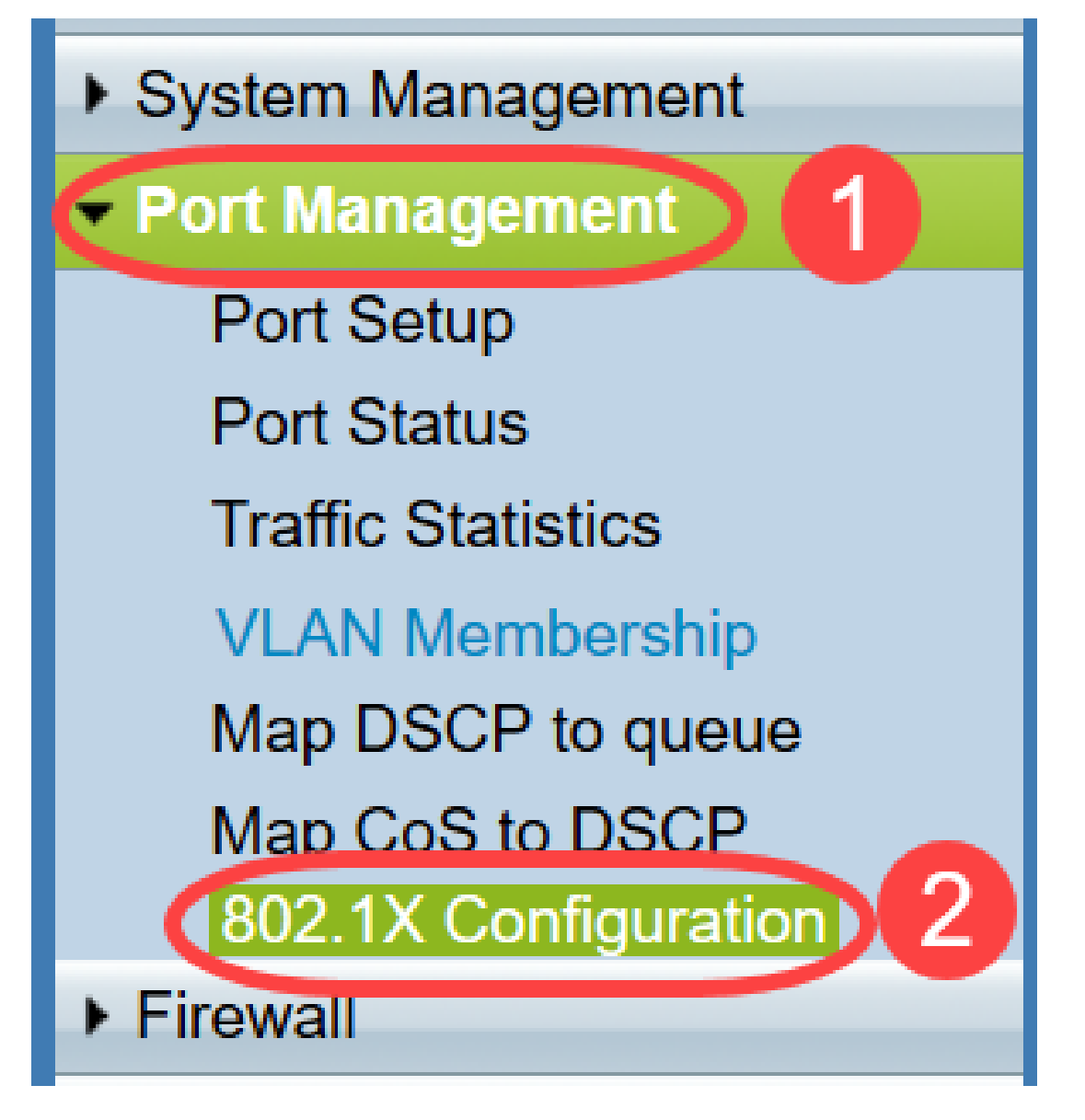

Viene visualizzata la pagina Configurazione 802.1X:

| 802.1X Configuration      |                      |   |            |  |
|---------------------------|----------------------|---|------------|--|
| Configuration             |                      |   |            |  |
| Port-Based Authentication |                      |   |            |  |
| RADIUS IP:                | 192.168.1.50         |   |            |  |
| RADIUS UDP Port:          | 1812                 |   |            |  |
| RADIUS Secret:            | SecretKey            |   |            |  |
|                           |                      |   |            |  |
| Port Table                |                      |   |            |  |
| Port                      | Administrative State |   | Port State |  |
| 1                         | Force Authorized     | • | Authorized |  |
| 2                         | Force Unauthorized   | • | Link Down  |  |
| 3                         | Auto                 | • | Link Down  |  |
| 4                         | Auto                 | • | Link Down  |  |
| Save                      | icel                 |   |            |  |

Passaggio 2. Selezionare la casella di controllo **Autenticazione basata sulla porta** per abilitare l'autenticazione RADIUS sulla RV32x.

| 802.1X Configuration      |  |  |
|---------------------------|--|--|
| Configuration             |  |  |
| Port-Based Authentication |  |  |
| RADIUS IP:                |  |  |
| RADIUS UDP Port:          |  |  |
| RADIUS Secret:            |  |  |

Passaggio 3. Immettere l'indirizzo IP del server RADIUS nel campo RADIUS IP.

| 802.1X Configuration |              |  |  |
|----------------------|--------------|--|--|
| Configuration        | entication   |  |  |
| RADIUS IP:           | 192.168.1.50 |  |  |
| RADIUS UDP Port:     |              |  |  |
| RADIUS Secret:       |              |  |  |

Passaggio 4. Immettere la porta UDP del server RADIUS nel campo *Porta UDP RADIUS*. Porta utilizzata dal server RADIUS per la comunicazione tra il server RADIUS e il router.

| 802.1X Configuration |              |  |
|----------------------|--------------|--|
| Configuration        | entication   |  |
| RADIUS IP:           | 192.168.1.50 |  |
| RADIUS UDP Port:     | 1812         |  |
| RADIUS Secret:       |              |  |

Passaggio 5. Immettere la password utilizzata dal dispositivo per l'autenticazione al server RADIUS nel campo *RADIUS Secret*. Il segreto consente al dispositivo e al server RADIUS di crittografare le password e scambiare le risposte. Questo campo deve corrispondere al segreto configurato nel server RADIUS.

| 802.1X Configuration      |                         |  |  |
|---------------------------|-------------------------|--|--|
| Configuration             |                         |  |  |
| Port-Based Authentication |                         |  |  |
| RADIUS IP:                | RADIUS IP: 192.168.1.50 |  |  |
| RADIUS UDP Port: 1812     |                         |  |  |
| RADIUS Secret: SecretKey  |                         |  |  |

Passaggio 6. Dall'elenco a discesa *Stato amministrativo* scegliere il tipo di autorizzazione richiesta per il porto corrispondente.

- *Force Authorized* (Imponi autorizzazione) La porta LAN viene autorizzata automaticamente e il traffico viene inoltrato.
- *Force Unauthorized* (Imponi non autorizzati) La porta LAN non è autorizzata automaticamente e il traffico viene scartato.
- *Auto*: l'autenticazione basata sulla porta è abilitata sulla porta LAN. La porta è in uno stato autorizzato o non autorizzato in base all'autenticazione RADIUS.

| 802.1X Configuration |                      |            |  |  |
|----------------------|----------------------|------------|--|--|
| Configuration        |                      |            |  |  |
| Port-Based Aut       | hentication          |            |  |  |
| RADIUS IP:           | 192.168.1.50         |            |  |  |
| RADIUS UDP Port:     | : 1812               |            |  |  |
| RADIUS Secret:       | SecretKey            |            |  |  |
|                      |                      |            |  |  |
| Port Table           |                      |            |  |  |
| Port                 | Administrative State | Port State |  |  |
| 1                    | Force Authorized V   | Link Down  |  |  |
| 2                    | Force Authorized     | Link Down  |  |  |
| 3                    | Force Unauthorized   | Link Down  |  |  |
| 4                    | Force Authorized     | Authorized |  |  |
| 5                    | Force Authorized ~   | Link Down  |  |  |

#### Nota:

- RV325 ha quattordici porte disponibili.
- La colonna Port State (Stato porta) visualizza lo stato corrente della porta. Authorized

(Autorizzata) viene visualizzato se la porta dispone di una connessione ed è autorizzata. Se la porta non è connessa o se la porta non è autorizzata, viene visualizzato il **collegamento non attivo**.

Passaggio 7. Fare clic su Salva. La configurazione 802.1X viene salvata.

| 802.1X Config    | uration              |              |            |
|------------------|----------------------|--------------|------------|
| Configuration    |                      |              |            |
| Port-Based Aut   | thentication         |              |            |
| RADIUS IP:       | 192.168.1.50         |              |            |
| RADIUS UDP Port: | 1812                 |              |            |
| RADIUS Secret:   | SecretKey            |              |            |
|                  |                      |              |            |
| Port Table       |                      |              |            |
| Port             | Administrative State |              | Port State |
| 1                | Force Authorized     | $\sim$       | Link Down  |
| 2                | Force Authorized     | $\sim$       | Link Down  |
| 3                | Force Authorized     | $\sim$       | Link Down  |
| 4                | Force Authorized     | $\sim$       | Authorized |
| 5                | Force Authorized     | $\checkmark$ | Link Down  |
| 6                | Force Authorized     | $\checkmark$ | Link Down  |
| 7                | Force Authorized     | $\sim$       | Link Down  |
| 8                | Force Authorized     | $\sim$       | Link Down  |
| 9                | Force Authorized     | $\sim$       | Link Down  |
| 10               | Force Authorized     | $\sim$       | Link Down  |
| 11               | Force Authorized     | $\sim$       | Link Down  |
| 12               | Force Authorized     | $\sim$       | Link Down  |
| 13               | Force Authorized     | $\sim$       | Link Down  |
| 14               | Force Authorized     | $\sim$       | Link Down  |
|                  |                      |              |            |
| Save             | Cancel               |              |            |

Configurazione di 802.1X sui router VPN serie RV32x completata.